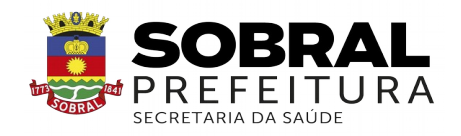

## EDITAL SMS Nº 01/2024

PROCESSO SELETIVO PARA COMPOSIÇÃO DE BANCO DE PROFISSIONAIS MÉDICOS, PARA POTENCIAIS VAGAS DE BOLSAS DE SUPERVISÃO DO PROGRAMA MAIS MÉDICOS PARA O BRASIL – PMMB.

# **RESULTADO DOS RECURSOS E RESULTADO FINAL DO PROCESSO SELETIVO**

A **Comissão Organizadora do Processo Seletivo,** no uso de suas atribuições legais, com base no Edital SMS nº 01/2024, que regulamenta o processo de seleção de profissionais médicos para potenciais vagas de bolsas de supervisão do PROGRAMA MAIS MÉDICOS PARA O BRASIL – PMMB para a Região de Saúde Norte do Ceará sob sua responsabilidade, como Instituição Supervisora do PMMB, **RESOLVE:** 

I. Retificar a pontuação do candidato George Alexandre Tavares de Aquino.

II. Informar que não houve a interposição de recursos.

**III. Divulgar** em ordem classificatória o resultado final do processo seletivo, conforme Anexo I do presente termo.

**IV. Informar** que todos os candidatos classificados deverão realizar seu autocadastro no sistema da Universidade Aberta do SUS - UNA-SUS, conforme Anexo II do presente termo, de forma imediata, para que, quando convocados, estejam aptos a assumirem a função.

Sobral, CE, 21 de março de 2024.

# **ARTUR LIRA LINHARES**

Presidente da Comissão Organizadora do Processo Seletivo

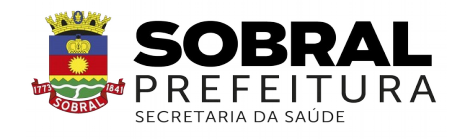

### ANEXO I EDITAL SMS Nº 01/2024 RESULTADO FINAL DO PROCESSO SELETIVO

| CLASSIFICAÇÃO       | NOME                                       | PONTUAÇÃO |  |  |
|---------------------|--------------------------------------------|-----------|--|--|
| 1°                  | Ana Veruska Martins de Carvalho Bastos     | 85,5      |  |  |
| 2°                  | Pedro Gomes Cavalcante Neto                | 84,0      |  |  |
| 3°                  | Ricarla Maria Oliveira Brito do Bomfim     | 81,0      |  |  |
| 4°                  | Hiroki Shinkai                             | 80,5      |  |  |
| 5°                  | Talita Carneiro de Carvalho                | 79,5      |  |  |
| 6°                  | Jose Silvestre Guimaraes Coelho            | 74,0      |  |  |
| 7°***               | Valdo Alencar Rolim Filho                  | 60,0      |  |  |
| 80***               | Angélica Silva de Luna Freire              | 60,0      |  |  |
| 9°                  | Vasco Frota Moura Ferreira                 | 48,0      |  |  |
| 10°                 | José Roberto Frota Gomes Capote Júnior     | 47,0      |  |  |
| 11°                 | Marcelo Bitu de Almeida                    | 45,0      |  |  |
| 12°                 | Rafael Nobre Lopes                         | 44,0      |  |  |
| 13°                 | Geison Vasconcelos Lira                    | 41,0      |  |  |
| 14 <sup>o*</sup>    | Raulynsson Macedo de Oliveira              | 40,0      |  |  |
| 15°*                | Mário Luis Timbó Farias                    | 40,0      |  |  |
| 16°*                | Francisco Airton Rangel Filho              | 37,0      |  |  |
| 17°*                | Ana Élida Nogueira Souza                   | 37,0      |  |  |
| 18°                 | Catarine Cavalcante Ary                    | 36,0      |  |  |
| 19°*                | Iris Flavia Arcanjo e Cavalcante           | 33,0      |  |  |
| 20°*                | Anannandy Cunha                            | 33,0      |  |  |
| 21°***              | Silvana Maria de Sousa Alves Gomes         | 32,0      |  |  |
| 22°***              | Antonio Flávio Queiroz de Oliveira         | 32,0      |  |  |
| 23°                 | Diego Levi Silveira Monteiro               | 31,5      |  |  |
| 24°**               | Safira Gomes Portella                      | 30,0      |  |  |
| 25°** ***           | Alexandre Augusto Bastos Moura             | 30,0      |  |  |
| 26°** ***           | José Fábio Costa Ribeiro Teixeira          | 30,0      |  |  |
| 27°** ***           | Ana Cristina Fiuza de Albuquerque          | 30,0      |  |  |
| 28°** ***           | Francisco Marcos de Sousa Silvino          | 28,0      |  |  |
| 29°** ***           | Adila Ludmila Raulino Leitao               | 28,0      |  |  |
| 30°**               | Jurema Siqueira de Oliveira                | 28,0      |  |  |
| 31 <sup>o**</sup>   | Felipe Mendes Conrado                      | 28,0      |  |  |
| 32°**               | Jorge Luis Pires de Moraes                 | 24,0      |  |  |
| 33°**               | Marcelo Vinicius Almeida do Carmo          | 24,0      |  |  |
| 34°                 | Vanessa Mont Alverne Angelim Monteiro      | 22,5      |  |  |
| 35°                 | Bleno Silva Ribeiro                        | 19,5      |  |  |
| 36°                 | Antonio Jean Andre da Silva                | 18,0      |  |  |
| 37°                 | Bruno Alves Sobreira                       | 15,0      |  |  |
| 38°*                | Renata Freitas Lemos de Oliveira           | 13,0      |  |  |
| 39°*                | Izabella Tamira Galdino Farias Vasconcelos | 13,0      |  |  |
| 40°* **             | Mikaelle Lopes Rodrigues                   | 13,0      |  |  |
| 41 <sup>o* **</sup> | George Alexandre Tavares de Aquino         | 13,0      |  |  |
| 42°                 | Juliana Fernandes Moreira                  | 12,0      |  |  |
| 43°*                | Gustavo de Medeiros Carvalho               | 10,0      |  |  |

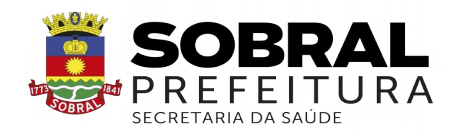

|                  | CÓDIGO 01 – SUPERVISOR ACADÊMICO        |           |
|------------------|-----------------------------------------|-----------|
| CLASSIFICAÇÃO    | NOME                                    | PONTUAÇÃO |
| 44 <sup>o*</sup> | Marcela Lopes Lima                      | 10,0      |
| Desclassificado  | Anderson Dias Arruda                    | 4,0       |
| Desclassificado  | Francisco Leonardo Ferreira de Mesquita | 0,0       |

\* Aplicado critério de desempate previsto na alínea "a" do item 7.1 do edital inaugural.

\*\* Aplicado critério de desempate previsto na alínea "b" do item 7.1 do edital inaugural.

\*\*\* Aplicado critério de desempate previsto na alínea "c" do item 7.1 do edital inaugural.

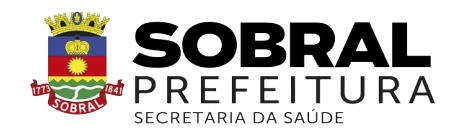

### ANEXO II EDITAL SMS Nº 01/2024 TUTORIAL PARA SUPERVISORES AUTOCADASTRO DO SUPERVISOR

## 1º PASSO: CADASTRO NO "ACESSO UNA-SUS"

Para acessar o "FORMULÁRIO DE AUTOCADASTRO DO SUPERVISOR MAIS MÉDICOS", você, deverá realizar cadastro prévio no "ACESSO UNA-SUS", cujo objetivo é a criação de uma conta de usuário (login e senha) que permitirá acesso ao sistema.

O cadastro deverá ser feito pelo link: <u>https://acesso.unasus.gov.br/acesso/</u>

### 2º PASSO: ACESSO AO FORMULÁRIO DE AUTOCADASTRO DE SUPERVISOR MAIS MÉDICOS

> Abra um navegador Web e digite o endereço: https://www.unasus.gov.br/programa/mais\_medicos

> Ao visualizar a tela abaixo, localize as informações direcionadas ao Supervisor no final da página, e, clique no ícone: "Realizar o AUTOCADASTRO como SUPERVISOR".

Em caso de dúvidas, favor acessar o Suporte Técnico da UNA-SUS, disponível no endereço eletrônico: <u>https://sistemas.unasus.gov.br/suporte/</u>

| UNA-SUS                                                                                                    |                                                                                                    | <b>?</b> :                                                                                                    | Suporte                   | 🔹 Entrar                     |
|----------------------------------------------------------------------------------------------------|----------------------------------------------------------------------------------------------------|----------------------------------------------------------------------------------------------------|---------------------------|------------------------------|
| INSTITUCIONAL                                                                                                    | UNA-SUS EM NÚMEROS                                                                                                    | CON                                                                                                    | тато                      |                              |
| Projeto Mais Médicos para                                                                                                    | o Brasil                                                                                                    |                                                                                                    |                           |                              |
| Com o intuito de diminuir a carência de médicos nos muni<br>de Saúde - SUS, o Programa Mais Médicos foi lançado em                                                               | cípios do interior e nas periferias das gr<br>Julho de 2013, pelo Governo Federal.                                            | andes cidades do país, áreas prioritár                                                                        | ias para o                | Sistema Único                |
| A política de educação permanente, uma das prioridades o<br>Universidades que compõem a Rede. A demanda inclui tar<br>médicos, além do estímulo à realização de pesquisas aplici | desse Programa, será fortalecida via inte<br>nbém supervisão acadêmica das univer<br>adas ao SUS.                             | gração ensino-serviço, realizada por i<br>sidades no que tange as atividades de                               | meio da Ul<br>esempenh    | NA-SUS e as<br>adas pelos    |
| O curso de especialização em Atenção Básica, as atividade<br>âmbito do Projeto, serão definidos em conjunto com a Rec<br>ações de aperfeiçoamento com componente assistencial r  | s de pesquisa, ensino e extensão, a met<br>de UNA-SUS. A atuação dos profissionais<br>la modalidade integração ensino-serviço | odologia de acompanhamento e aval<br>s prevê uma carga horária de 40 hora<br>o nas unidades básicas de saúde. | iação ofere<br>s semanais | ecidos no<br>s, incluindo as |
| ACESSO AO SISTEMA DE SOLICITAÇÃO DE VIAGE                                                                                                    | NS                                                                                                    |                                                                                                    |                           |                              |
| 🗅 Orientações para deslocamentos do Programa Mais Médicos                                                                                                    | para o Brasil.                                                                                                    |                                                                                                    |                           |                              |
| Sistema de solicitação de viagens para as visitas de supervisão                                                                                                    | io.                                                                                                    |                                                                                                    |                           |                              |
| WEB PORTFÓLIO                                                                                                    |                                                                                                    |                                                                                                    |                           |                              |
| SUPERVISORES (Já selecionado por uma Ins                                                                                                    | tituição Supervisora)                                                                                                    |                                                                                                    |                           |                              |
| Todos os supervisores devem realizar o auto                                                                                                    | ocadastro para poderem efetua                                                                                                 | r seu trabalho.                                                                                               |                           |                              |
| 🗋 Tutorial para AUTOCADASTRO de SUPERVISO                                                                                                    | RES.                                                                                                    |                                                                                                    |                           |                              |
| C Realizar o AUTOCADASTRO como SUPERVISO                                                                                                    | R.                                                                                                    |                                                                                                    |                           |                              |
| TUTORIAL - RELATÓRIO DA PRIMEIRA VIS                                                                                                    | SUPERVISÃO - SUPERVISOR (Em                                                                                                   | revisão)                                                                                                    |                           |                              |
| TUTORIAL - RELATÓRIO DA PRIN Clique                                                                                                    | para acessar o "Formulári                                                                                                    | • VISOR (Em revisão)                                                                                          |                           |                              |
| TUTORIAL - RELATÓRIO DE SUPE de AUT                                                                                                    | OCADASTRO".                                                                                                    | ) - SUPERVISOR (Em revisão)                                                                                   |                           |                              |
| 🗋 TUTORIAL - RELATÓRIO DO ENCONTRO DE SU                                                                                                    | UPERVISÃO LOCORREGIONAL - SUP                                                                                                 | PERVISOR (Em revisão)                                                                                         |                           |                              |
| 🖺 TUTORIAL - RELATÓRIO DE SUPERVISÃO PERI                                                                                                    | ÓDICA: ACOMPANHAMENTO LONG                                                                                                    | GITUDINAL - SUPERVISOR (Em rev                                                                                | /isão)                    |                              |
| TUTORES                                                                                                    |                                                                                                    |                                                                                                    |                           |                              |
| Todos os tutores devem realizar o autocada                                                                                                    | stro para poderem efetuar seu                                                                                                 | trabalho.                                                                                                    |                           |                              |

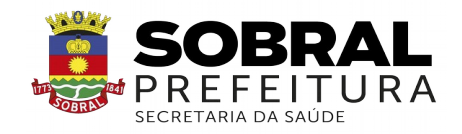

### 3º PASSO: LOGIN

Para fazer o login, digite o seu "CPF" (somente números) ou "E-MAIL", "SENHA" do Acesso UNA-SUS, e clique em "Acessar".

| UNA-SUS<br>Bem-vindo ao Ac | FIOCRUZ<br>esso Único    | Digite o seu "CPF" (somente números)<br>ou "E-mail", "Senha" e clique em<br>"Acessar". |
|----------------------------|--------------------------|----------------------------------------------------------------------------------------|
| UNA-SUS   Flo              | OCRUZ<br>rviço SE/UNA-SU |                                                                                        |
| Senha                      |                          |                                                                                        |
| Acessar<br>Precisa de a    | Cadastrar<br>juda?       |                                                                                        |

## 4º PASSO: INFORMAÇÕES CADASTRAIS DO SUPERVISOR

Na tela abaixo, os dados já cadastrados no "ACESSO UNA-SUS" estão autopreenchidos. Assim, o Supervisor deverá digitar os demais dados solicitados no formulário, tais como: "Nome da Mãe", "Instituição" que é a Instituição Supervisora que atuará como Supervisor, "Formação Profissional", etc., que são itens obrigatórios, evitando abreviações.

| UNA-SUS                          |                                  | ● 0+ 🖾 🛔 - +OSair                     |
|----------------------------------|----------------------------------|---------------------------------------|
| Informações Cadastr              | ais do Supervisor - MAIS MÉDICOS | Nos três primeiros campos não         |
| Selecione "Envior Informações" a | oo final do preenchimento.       | será permitida a edição.              |
| Nome Supervisor                  | 1                                |                                       |
| CPF                              | 7!                               |                                       |
| E-mail                           | ¢                                | -                                     |
| E-mail Alternativo               |                                  | Digite o nome para localizar e        |
| * Data de Nascimento             | 19                               | selecionar a Instituição Supervisora. |
| * Nome da Mãe                    |                                  |                                       |
| · Instituição                    |                                  |                                       |
| * Endereço                       | Quadra                           |                                       |
| Complemento                      |                                  | Clique na seta de cada campo          |
| * Bairro                         |                                  | selecione a Formação/Titulação.       |
| * CEP                            | 7                                |                                       |
| * Municipio Endereço             | Digite para buscar o municipio   |                                       |
| * Formação Profissional          | Selecione uma opção              | *                                     |
|                                  | Estadore um auto                 |                                       |

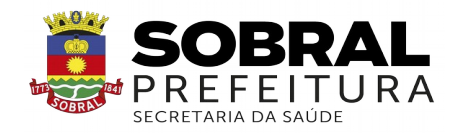

## **5° PASSO: TELEFONES**

O Supervisor deverá inserir pelo menos um número de contato válido, para que possa ser contatado, quando necessário, pelos gestores do programa.

| Telefones |          | tipo de telefone.   |
|-----------|----------|---------------------|
|           | Telefone | * Tipo              |
|           |          | Selecione uma       |
|           |          | Selecione uma opção |
|           | Telefone | Celular             |
|           |          | Fixo                |
|           | Telefone | Trabalho            |
|           |          | Selecione uma 🗸 🔻   |

### 6º PASSO: CONSELHO PROFISSIONAL

> O Supervisor deverá inserir os dados do "Conselho Profissional" no qual está registrado.

| onselho profissiona  |                     |                                  |
|----------------------|---------------------|----------------------------------|
| * Orgão de Classe    | Selecione uma opção | 1                                |
| * Número do Registro |                     |                                  |
| * Estado             | Selecione uma opção | Clique para selecionar o tipo de |

### 7º PASSO: DADOS BANCÁRIOS (AJUDA DE CUSTO)

> O Supervisor deverá cadastrar uma Agência e Conta Corrente, de um banco de sua titularidade e preferência, para o recebimento de Ajuda de Custo, referentes aos deslocamentos para as atividades de supervisão do Programa.

| * Agência        | Digite o número da agência sem o DV | DV Agência        |  |
|------------------|-------------------------------------|-------------------|--|
| * Conta Corrente | N                                   | DV Conta Corrente |  |

#### 8º PASSO: DADOS BANCÁRIOS PARA RECEBIMENTO DE BOLSA

Para o recebimento de bolsa referente às atividades de supervisão do programa, o Supervisor deverá possuir, obrigatoriamente, uma CONTA (corrente ou poupança) da CAIXA ECONÔMICA FEDERAL, devendo informar os seus dados: Número da Agência, Número da Operação (001 ou 013) e Número da Conta com o Dígito Verificador (DV).

Para salvar as informações cadastrais, clique em "Enviar Informações" no canto inferior esquerdo da página.

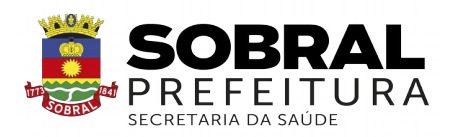

| * Agência Bolsa                                  | Digite o número da agência sem o DV | * Operaçã          | Selecione         |     |
|--------------------------------------------------|-------------------------------------|--------------------|-------------------|-----|
| * Conta Bolsa                                    |                                     | * DV Conta Bols    | a                 |     |
| states to the states of the states of the        |                                     |                    |                   |     |
| * Informações Obrigatórias                       |                                     | •                  |                   |     |
| * Informações Obrigatórias<br>Enviar Informações |                                     | 1                  |                   |     |
| * Informações Obrigatórias<br>Enviar Informações | 1.5 Junior and                      | Digite os dados ba | ancários solicita | dos |

# 9º PASSO: FINALIZAÇÃO DO CADASTRO

> Após "Enviar Informações", irá aparecer a mensagem "Suas informações foram enviadas com sucesso e serão avaliadas pela Coordenação do Programa, para validação".

> Clique em "**OK**" para finalizar o cadastro.

|                                                 | Telefune    | Suas informações foram en<br>avaliadas pela Coordenaçã<br>validação. | viadas com sucesso<br>o do Programa, para | e serão<br>a  |
|-------------------------------------------------|-------------|----------------------------------------------------------------------|-------------------------------------------|---------------|
|                                                 | Telefone    |                                                                      |                                           |               |
| Conselho profission                             | əl          |                                                                      |                                           |               |
| * Orgão de Classe                               | Cansetho F  | Regional de Medicina - CRH                                           | •                                         |               |
| * Número do Registro                            |             |                                                                      |                                           |               |
| * Estado                                        | OF          |                                                                      | •                                         |               |
| Dados Bancários                                 |             |                                                                      |                                           |               |
| * Agéncia                                       | BAN         | ICO DO BRASIL S.A BRASILIA-DF                                        | STV Agéncia                               | 3             |
| * Centa Corrente                                |             |                                                                      | DV Conta Corrente                         |               |
| Dados Bancários pa                              | ra recebime | ento da Bolsa (Obrigatório Banco                                     | do Brasil)                                |               |
| * Apéricia Bolsa                                | BAN         | CO DO BRASIL S.A BRASILIA-DF                                         | DV Agéncia                                |               |
| Informações Obrigatórios<br>Enviços Informações |             |                                                                      |                                           |               |
|                                                 |             |                                                                      | Secretaria de<br>stão do Trabalho e da    | Ministério da |

### 10° PASSO: ENCERRAR SESSÃO

Por questão de segurança e garantia da integridade da sua conta, feche o navegador para sair completamente da Federação UNA-SUS.

**OBSERVAÇÃO:** A liberação de acesso ao Web Portfólio Mais Médicos, para registro das atividades de supervisão, está condicionada à ativação e validação de seu cadastro, respectivamente, pelo Grupo Gestor do programa e pelo Tutor responsável pela sua Instituição Supervisora.

Em caso de dúvidas, favor acessar o Suporte Técnico da UNA-SUS, disponível no endereço eletrônico: <u>https://sistemas.unasus.gov.br/suporte/</u>